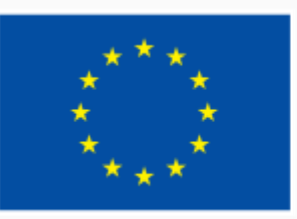

Финансирано от Европейския съюз NextGenerationEU

# 3.3 Авторско право и лицензи

000

ИНТЕРАКТИВНА ДЕМОНСТРАЦИЯ

ЕВРОПЕЙСКА РАМКА НА ДИГИТАЛНИТЕ КОМПЕТЕНТНОСТИ С ПЕТТЕ ОБЛАСТИ НА ДИГИТАЛНА КОМПЕТЕНТНОСТ И 21 ДИГИТАЛНИ УМЕНИЯ/ КОМПЕТЕНТНОСТИ (DIGCOMP 2.1)

## **Creative Commons**

ГЕНЕРИРАНЕ НА ЛИЦЕНЗ

ЕВРОПЕЙСКА РАМКА НА ДИГИТАЛНИТЕ КОМПЕТЕНТНОСТИ С ПЕТТЕ ОБЛАСТИ НА ДИГИТАЛНА КОМПЕТЕНТНОСТ И 21 ДИГИТАЛНИ УМЕНИЯ/ КОМПЕТЕНТНОСТИ (DIGCOMP 2.1)

#### Стъпка 1 - генератор

1. Отворете сайта <u>https://creativecommons.bg/</u> и последвайте линка "Лицензирай работата си"

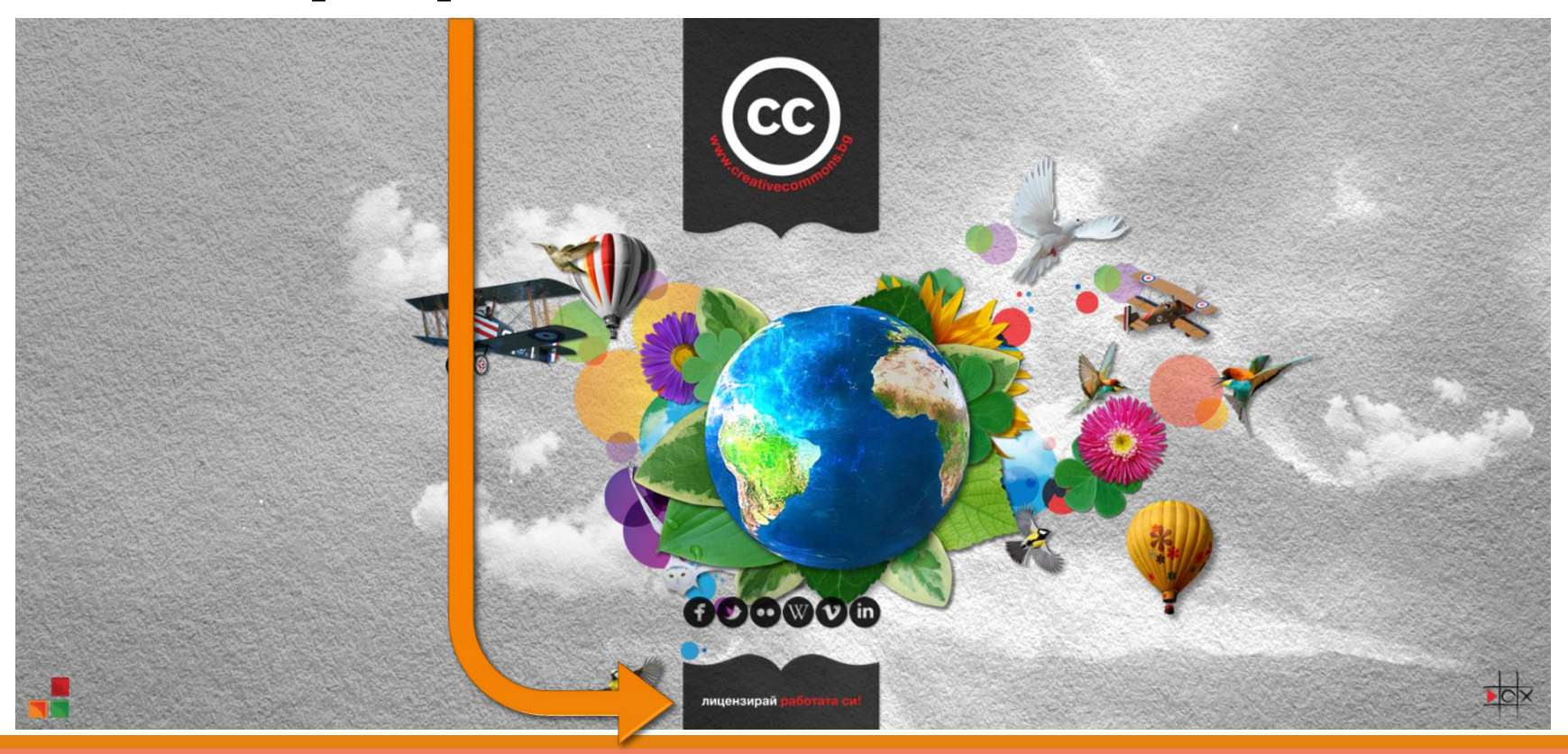

#### Стъпка 2 – попълване на формуляр

- 1. Отбележете във формуляра:
  - Разрешавате ли да се споделят адаптациите на вашата работа?
    - <mark>1.</mark> Да
    - **2.** He
    - 3. Да, стига и останалите да споделят
  - 2. Позволявате ли произведението Ви да се използва с комерсиална цел?
    - **1.** Да
    - **2.** He

| Функции на                                                            |    |               |                                |
|-----------------------------------------------------------------------|----|---------------|--------------------------------|
| лиценза                                                               |    |               |                                |
| Your choices on this panel will update the other panels on this page. |    |               |                                |
| Разрешавате ли да се споделят                                         |    |               |                                |
| адаптациите на вашата работа?<br>?                                    |    |               |                                |
| ۲                                                                     | 0  | 0             |                                |
| Да                                                                    | Не | Да, с<br>спод | стига и останалите да<br>делят |
| Позволявате ли произведението Ви                                      |    |               |                                |
| да се използва с комерсиална цел?<br>?                                |    |               |                                |
|                                                                       |    | ⊙ Да          | ⊖Не                            |

#### Стъпка 3 – генериране на лиценз

- Прегледайте избрания лиценз в прозореца вдясно. Той показва иконите и връзката към съответния лиценз
- 2. Ако той отговаря на желанията ви, продължете към следващата стъпка
- Ако искате да го промените, върнете се на предишната стъпка

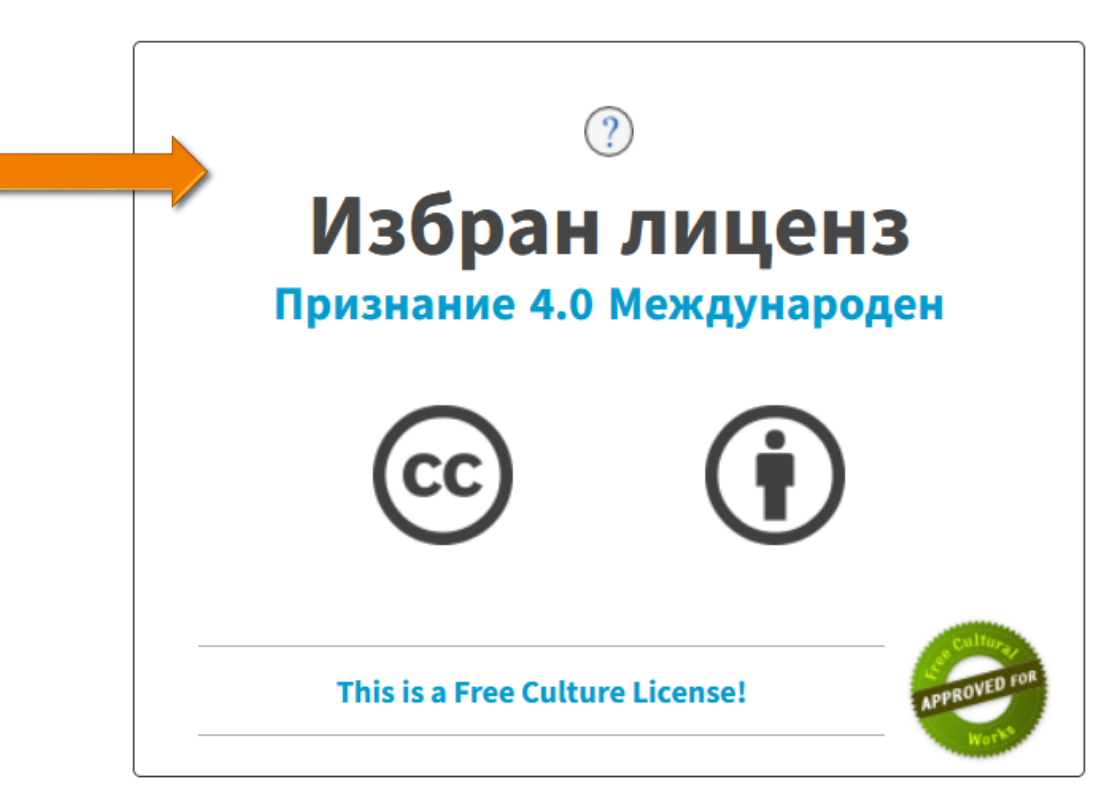

#### Стъпка 4.1 – добавяне като текст

- За да добавите текст с лиценза, копирайте връзката за избрания лиценз и я поставете на подходящо място (обикновено в дъното на произведението)
- 2. Преценете дали да допълните с текст, например: *Това произведение е лицензирано под Криейтив Комънс лиценз [сложете лиценза тук]*
- 3. Можете да направите връзката към конкретния лиценз активна

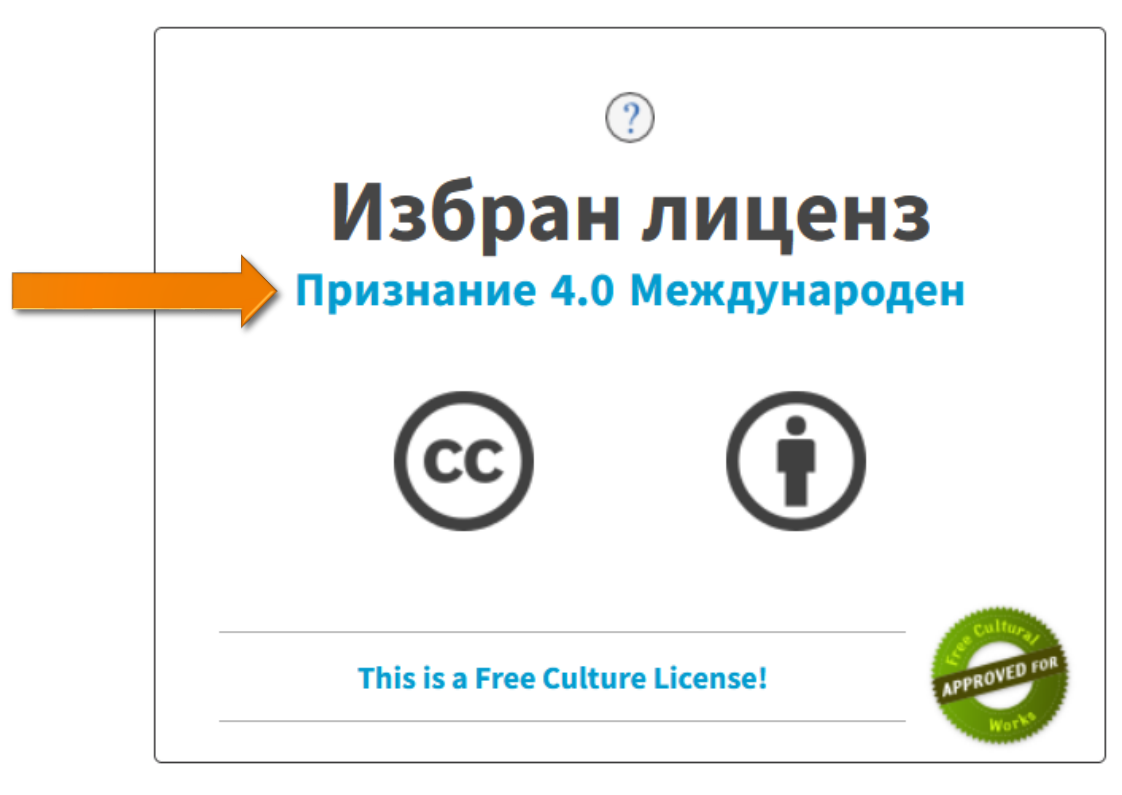

### Стъпка 4.2 – добавяне като изображение

- 1. За да добавите изображение с означенията за лиценза, последвайте връзката <u>Downloadable license graphics</u>
- 2. Изберете иконата, отговаряща на лиценза в стъпка 3:
  - 1. Икони (Icons) ⓒ 🛉
  - 2. Значки (Badges) 📴 🔮
  - 3. Малки значки (Badges 80x15) 💿 вч
- 3. Свалете в предпочитания формат, за да я сложите в творбата си
- 4. Може да допълните с текст/връзка (вж. Стъпка 4.1)